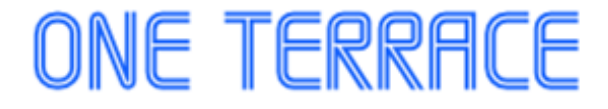

# WSDB簡易運用マニュアル

# 入管半期毎出席率

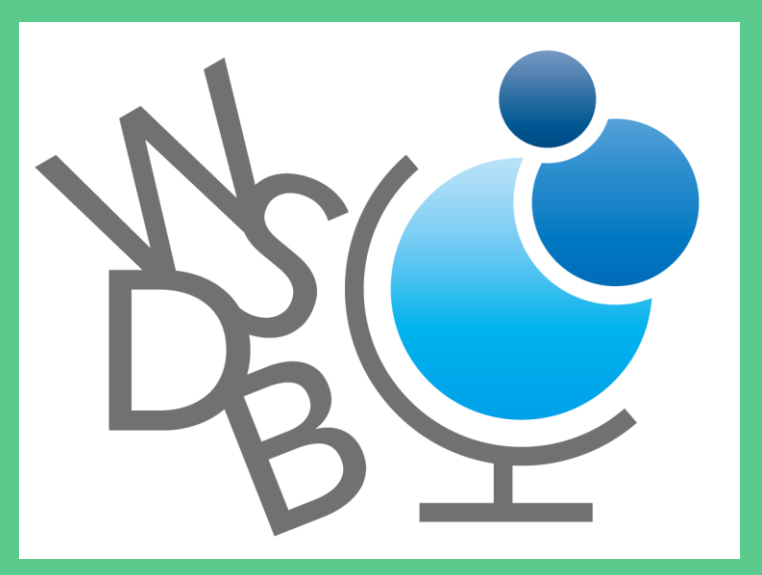

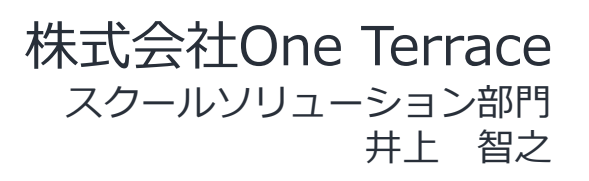

Ver. 0.9 2021年4月23日作成

株式会社One Terrace 2021 All Rights reserved

## 目次

| • | 入管半期毎出席率に関するメニュー<br>1. 入管報告出力 > 入管半期毎出席率                                          | <u>02р</u><br>03р               |
|---|-----------------------------------------------------------------------------------|---------------------------------|
| • | 前提条件<br>1. 離脱年月日について<br>2. 離脱年月日の入力方法 – 個別<br>3. 離脱年月日の入力方法 – 一括<br>4. 在留資格情報について | 04p<br>05p<br>06p<br>07p<br>09p |
| • | 対象者の確認方法<br>1. 学生基本情報の検索方法                                                        | <u>10p</u><br>11p               |

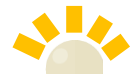

| 7            | ポイン         | <b>ト</b>    |       |                |      |      |      |      |    |
|--------------|-------------|-------------|-------|----------------|------|------|------|------|----|
| 学校が          | 「該当         | 者」だと思っ      | っている当 | 学生が下言          | 記の検索 | でなかっ | た場合、 |      |    |
| 「前提拿         | 条件」         | を見直しいな      | だいた後  | 後、「 <u>対</u> 縁 | 象者の確 | 認方法」 | で検索し | ていただ | .ĕ |
| 「学籍都         | 番号」         | 「在籍状況」      | 「なぜ、  | 対象者(           | こなるべ | きと考え | ているか | 」を記載 | の  |
| <u>Lwsdb</u> | <u>@one</u> | eterrace.jp | ミでメーノ | しいただい          | けると、 | 早く調査 | すること | ができま | す。 |

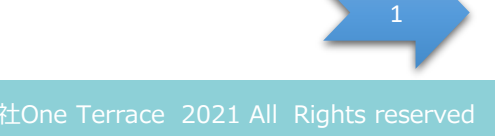

# 入管半期毎出席率に関わるメニュー

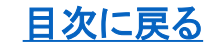

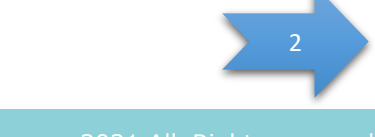

株式会社One Terrace 2021 All Rights reserved

#### 1. 入管報告出力 > 課程修了者報告

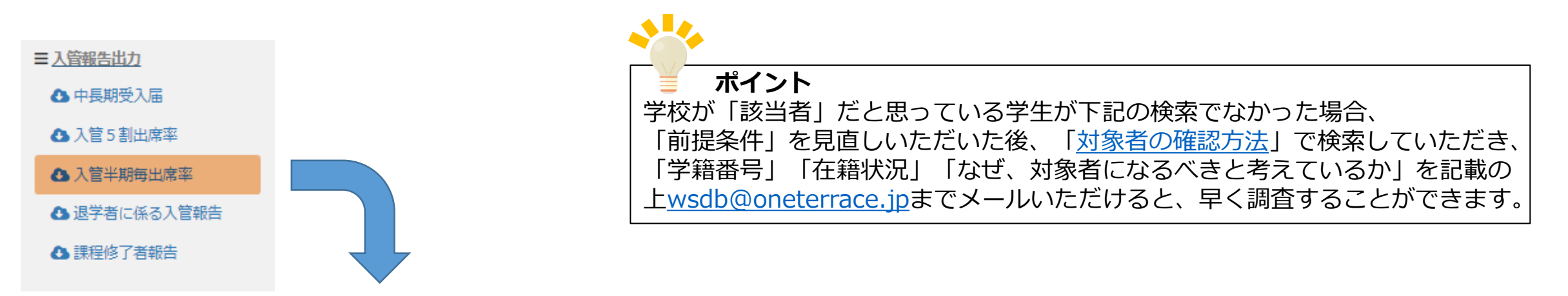

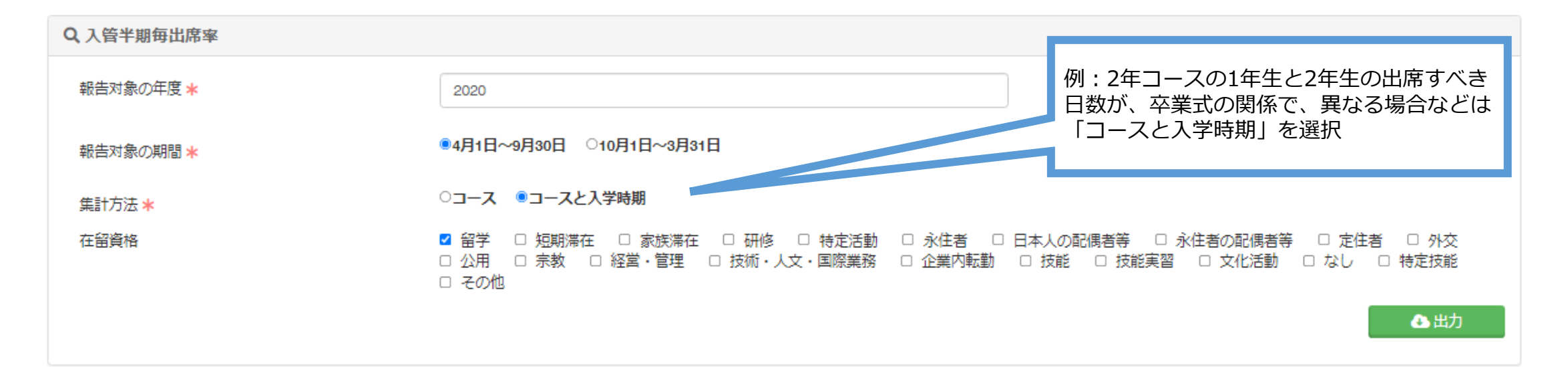

# 前提条件

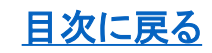

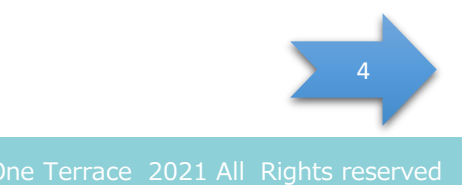

### 2. 離脱年月日について

■ 入学・卒業管理
■ 学生管理

Q 基本情報検索 Q 在留資格情報検索

Q 連絡先情報検索

Q アルバイト情報検索

Q. 面談情報

Q 資格情報

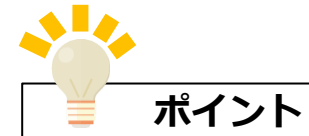

WSDBで学生がいつ学校を離れたかの判断は、「離脱年月日」で判断しています。 「卒業(修了)年月日」は、「卒業証明書」などの証明書に影響しています。 退学、卒業にかかわらず、 学校を離れた学生には必ず「離脱年月日」を入力してください。

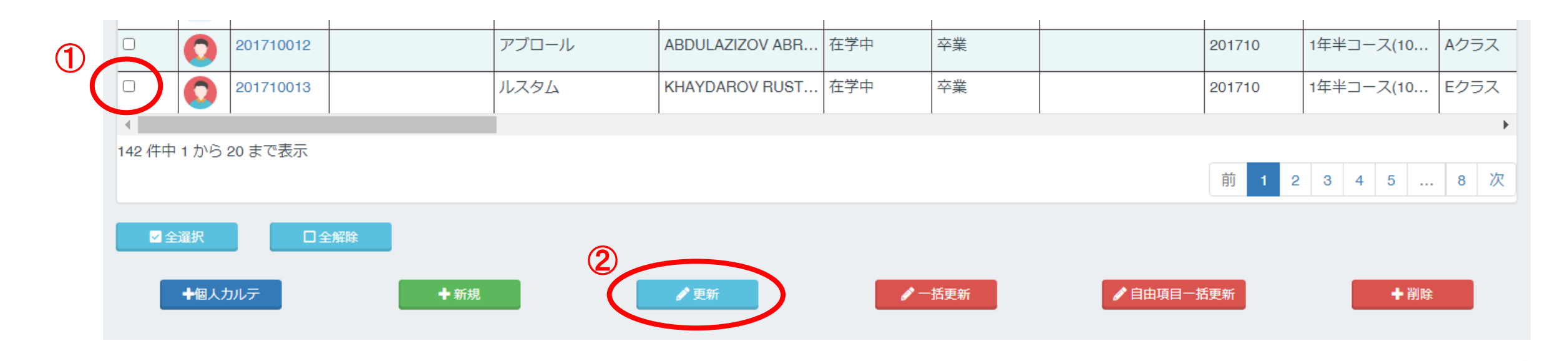

#### 2. 離脱年月日の入力方法 – 個別

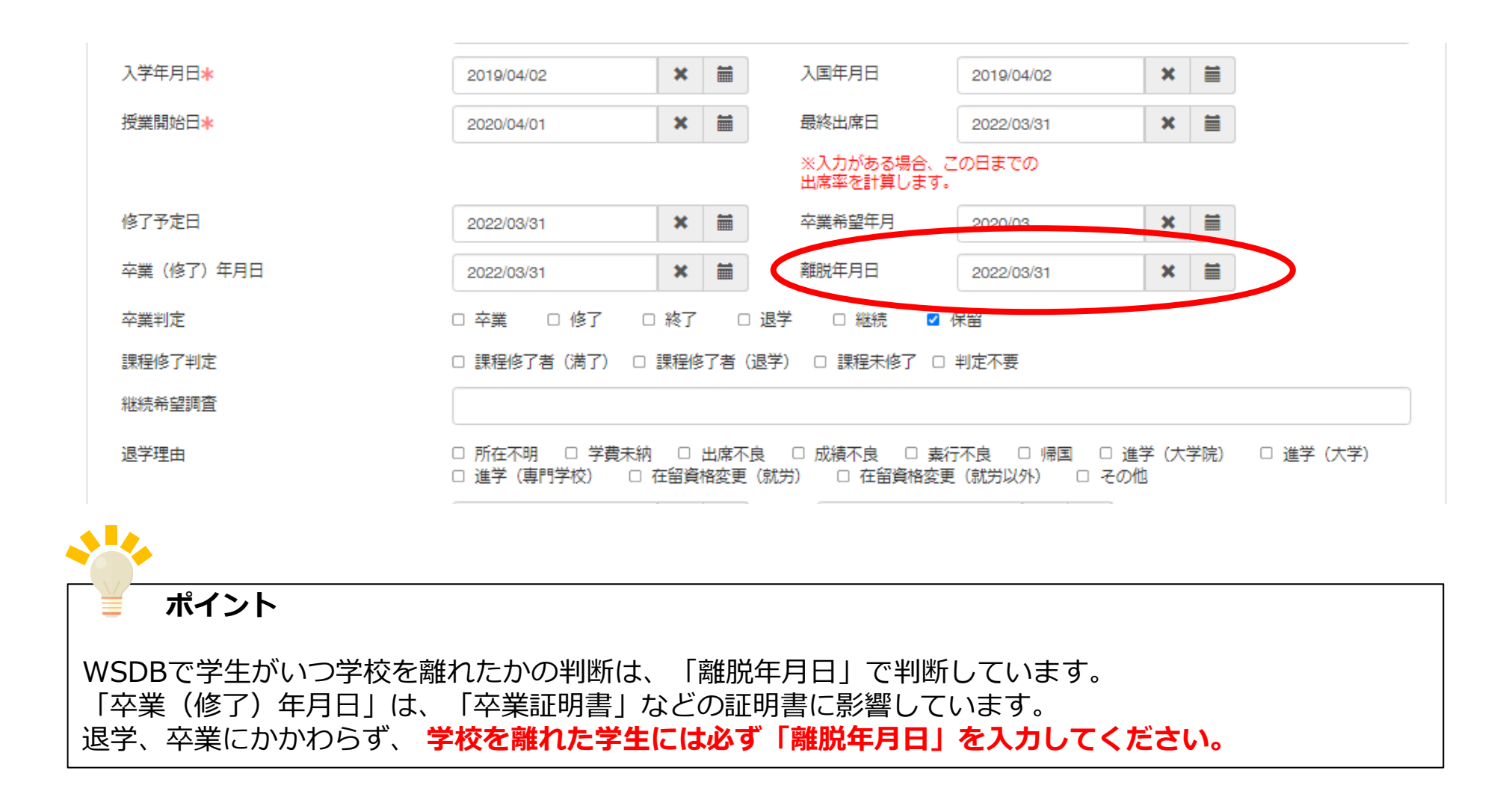

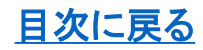

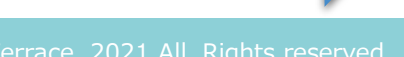

## 3. 離脱年月日の入力方法 – 一括

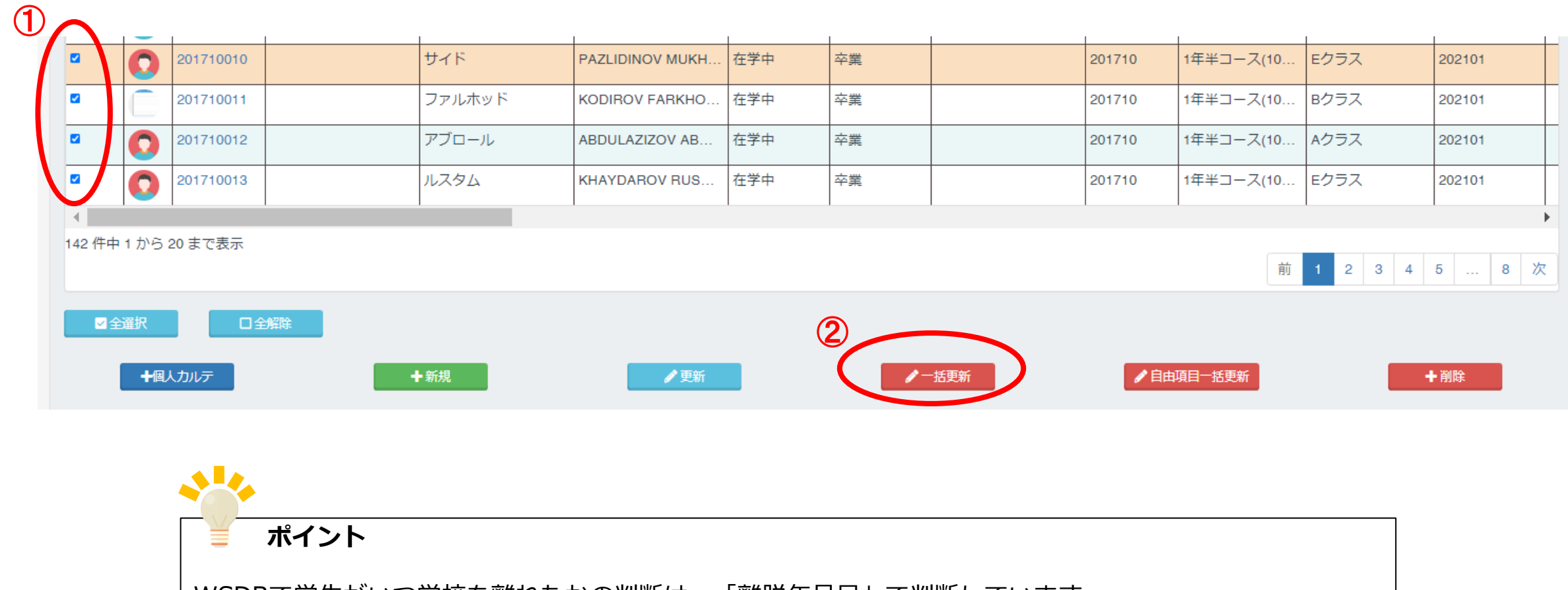

WSDBで学生がいつ学校を離れたかの判断は、「離脱年月日」で判断しています。 「卒業(修了)年月日」は、「卒業証明書」などの証明書に影響しています。 退学、卒業にかかわらず、**学校を離れた学生には必ず「離脱年月日」を入力してください。** 

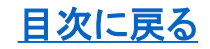

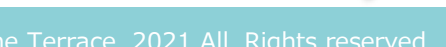

# 3. 離脱年月日の入力方法 – 一括

|    |           |              | 147                              | 001710 |
|----|-----------|--------------|----------------------------------|--------|
|    |           | 一括更新         |                                  | 8      |
|    |           | <del>_</del> |                                  |        |
| 1  | 最終出席日     | \$           | ✔ ■                              |        |
| 3) | 卒業(修了)年月日 | 3            | ★ 🗐 🕢 🖍 卒業 (修了) 年月日一括            | 更新     |
|    | 離脱年月日     |              | ▶ 離脱年月日一括更新                      |        |
|    | 在留期間      |              | ▶ 全留期間一括更新                       |        |
|    | 入学時期      |              | ▶                                |        |
|    | 卒業後の予定    |              | <ul> <li>✓ 卒業後の予定─括更新</li> </ul> |        |
|    | 学科        |              | ▶                                |        |
|    | 学年        |              | ▶ 🖌 🗸 🖌 🗸                        |        |
|    | 課程修了判定    |              | ✓ 課程修了判定─括更新                     |        |
| 1  |           |              |                                  | Y      |
|    |           | キャンセル        |                                  |        |
|    |           |              |                                  |        |
|    |           |              |                                  |        |
|    |           |              |                                  | 則 1 2  |
| 9  | ŧ         |              |                                  |        |
|    |           |              |                                  |        |
|    | ● 新規      |              |                                  | 目一括史新  |
|    |           |              |                                  |        |

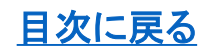

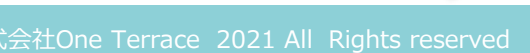

## 4. 在留資格情報について

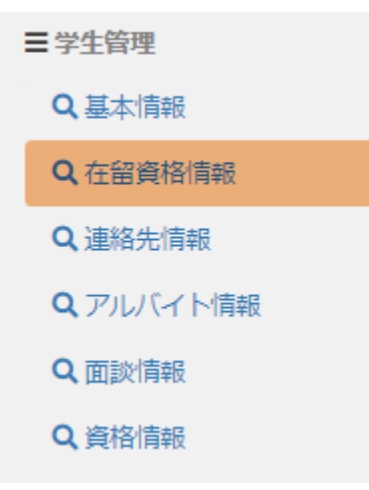

| 在留資格*       | 留学 在留資格が「留学」の学生が対象者                     |
|-------------|-----------------------------------------|
| 在留力ード番号     |                                         |
| 交付年月日       | ★ ■ リストの在留カード番号は、<br>「卒業後在留カード番号」がなければ、 |
| 在留期間*       | ● 「在留カード番号」を参照                          |
| 在留期間の満了日*   | × 🗎                                     |
| 資格外活動許可番号   |                                         |
| 国民健康保険番号    |                                         |
| 国民健康保険有効期限  | × 🗎                                     |
| 傷害保険番号      | リストの在留カード番号は、       「卒業後在留カード番号」」を参昭    |
| 卒業後 在留資格    | 留学 •                                    |
| 卒業後 在留カード番号 | 日本語学校「課程修了者の日本語能力」用                     |
| 卒業後 交付年月日   | *                                       |
| 運転免許証番号     |                                         |
| 備考          |                                         |

目次に戻る

# 対象者の確認方法

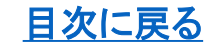

10

株式会社One Terrace 2021 All Rights reserved

### 1. 学生基本情報の検索方法

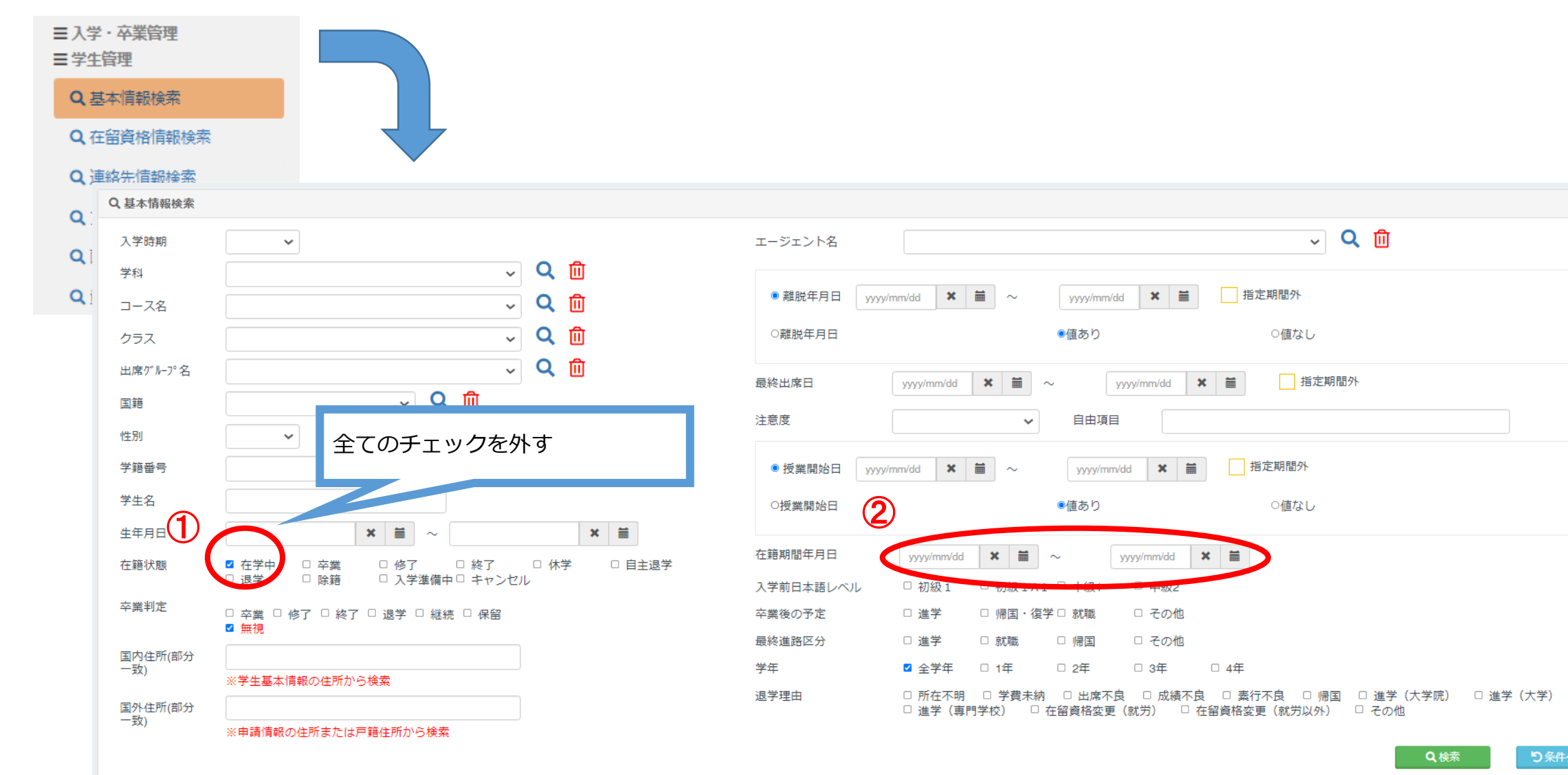

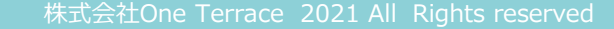

9